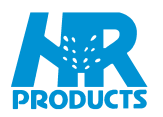

# MCI Series Decoder Control User and Installation Manual

## Model MCI40S Model MCI150S

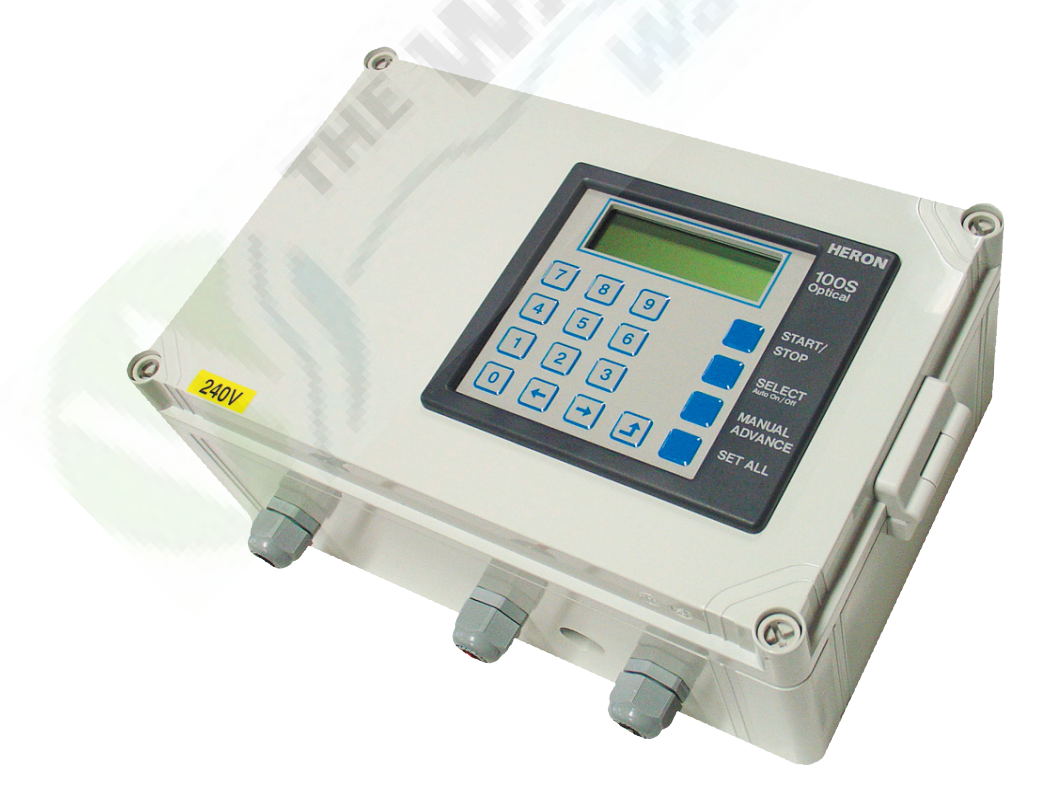

Version 6.11.1

PERTH PH: 08 9455 1677 FAX: 08 9455 1680 hrproducts@bigpond.com.au SYDNEY PH: 02 9725 5733 FAX: 02 725 5283 nsw\_hrproducts@bigpond.com MELBOURNE PH: 03 9457 7500 FAX: 03 9457 7400 vic\_hrproducts@bigpond.com BRISBANE PH: 07 3290 1200 FAX: 07 3808 4997 qld\_hrproducts@bigpond.com

ADELAIDE PH: 08 8341 0008 FAX: 08 8341 0707 sa\_hrproducts@bigpond.com

www.hrproducts.com.au

Lit HR 1

| TABLE OF CONTENTS                                      | PAGE |
|--------------------------------------------------------|------|
| Selecting the Location for the Controller              | 4    |
| Mounting the Controller                                | 4    |
| Mains Connection                                       | 4    |
| Two Core Cable                                         | 5    |
| Cable Earth Points                                     | 5    |
| Installing Decoders                                    | 7    |
| Setting Decoder Serial Number                          | 7    |
| Pump Start                                             | 7    |
| Pump Pressurisation                                    | 7    |
| Set Number of Valves                                   | 8    |
| Set Extra Options Access                               | 8    |
| Programming Instructions                               |      |
| Set Current Time                                       | 8    |
| Set Today                                              | 8    |
| Set Valve Water Time                                   | 9    |
| Set Run Times in Hours & Minutes                       | 9    |
| Set All Valve Run Times                                | 9    |
| Set Valves to Run in Blocks (Synchronously)            | 10   |
| Set Delay Between valves                               | 23   |
| Set Days of the Week Cycle Starts                      | 11   |
| Set Daily Cycle Start Times                            | 11   |
| Set Required Number of Programs                        | 8    |
| Maximum Number Started Programs to Run Together        | 8    |
| Operating the Controller Manually                      | 15   |
| Manual Station Advance                                 | 15   |
| Manual Stop - Terminating a Watering Cycle             | 15   |
| Manually Turning a Station On and Off                  | 15   |
| Manually Turning Master Valve/Pump On and Off          | 15   |
| Manual Activating a Station for its Programmed Time    | 15   |
| Manual Activating a Program                            | 15   |
| System Check Cycle (see manually activating a program) | 15   |
| Customising Programs                                   | 12   |
| Changing the Zone Number (Asynchronous)                | 12   |
| Changing Valve Order                                   | 13   |
| Program Configuration Options                          | 14   |
| Irrigation Program Options                             | 23   |
| Program Ignores Percentage Reduction                   | 14   |
| Program Ignores Freeze Input                           | 14   |
| Rain Off                                               | 16   |
| Rain Sensor Control                                    | 19   |
| Water Budgeting                                        | 16   |

| TABLE OF CONTENTS                                                  | PAGE |
|--------------------------------------------------------------------|------|
| Loop Watering                                                      | 17   |
| Setting Continual Cycling Program                                  | 17   |
| Disable Continual Cycling                                          | 17   |
| Backing Up Cycling Program                                         | 18   |
| Cycling Programs Priority Over Automatic Start Programs            | 18   |
| Manually Starting the Loop Cycle (see manual activating a program) | 15   |
| Testing Decoders and Cable                                         | 20   |
| Faults                                                             | 22   |
| Remote Start Input                                                 | 24   |
| Remote Stop Input                                                  | 24   |
| Low Tank                                                           | 24   |
| Freeze                                                             | 24   |
| Stop                                                               | 24   |
| Options                                                            | 25   |
| Keypad Security                                                    | 28   |
| Weaning Programs                                                   | 28   |
| Chaining Programs                                                  | 28   |
| PC Connection                                                      | 29   |
| Fertigation                                                        | 29   |
| Back Flushing                                                      | 29   |
| Watermeters                                                        | 29   |
| Sensors                                                            | 29   |
| Multi - Interface Cards                                            | 29   |
| Pump Start Relays & Master Valve Decoders                          | 30   |
| Sizing Two Wire Cable Path                                         | 31   |

#### SELECTING THE PROPER LOCATION FOR YOUR CONTROLLER

#### **Indoor Wall Mount**

If possible, always select an indoor location for your controller where you are assured of maximum protection from environmental hazards, accidents, and vandalism. Mount the controller on a solid, smooth surface shoulder high so the operator can easily see the display and read the faceplate graphics.

#### **Outdoor Wall Mount**

The most desirable location is shoulder high on the shady side of a suitable wall. Avoid concealing the controller behind a shrub of near ground level where it will be in the direct path of a sprinkler head. Do not mount the controller in direct sunlight. Do not mount the controller where ambient temperatures above 40°C are present.

## MOUNTING THE CONTROLLER

#### Wall Mount

Select suitable fasteners such as molly bolts in plaster board, wood screws in wood, etc. Check to see that the head of the screw will pass through the lid bolt hole. Controller should be mounted using four screws, one screw through each corner lid bolt hole. **Warning additional holes should not be drilled through controller casing.** 

### CONNECTING MAINS SUPPLY (Licsensed Electrician)

**Important** Make sure mains supply is turned off before connecting the controller Check that the mains supply voltage is 240vac same as controller input voltage. The mains supply should be fused with a 3 amp fuse and connected via a residual Current Circuit Breaker. Connect the mains supply to the three terminals inside the IEC plug Live to L, Neutral to N and Earth to E as shown in Fig 1.

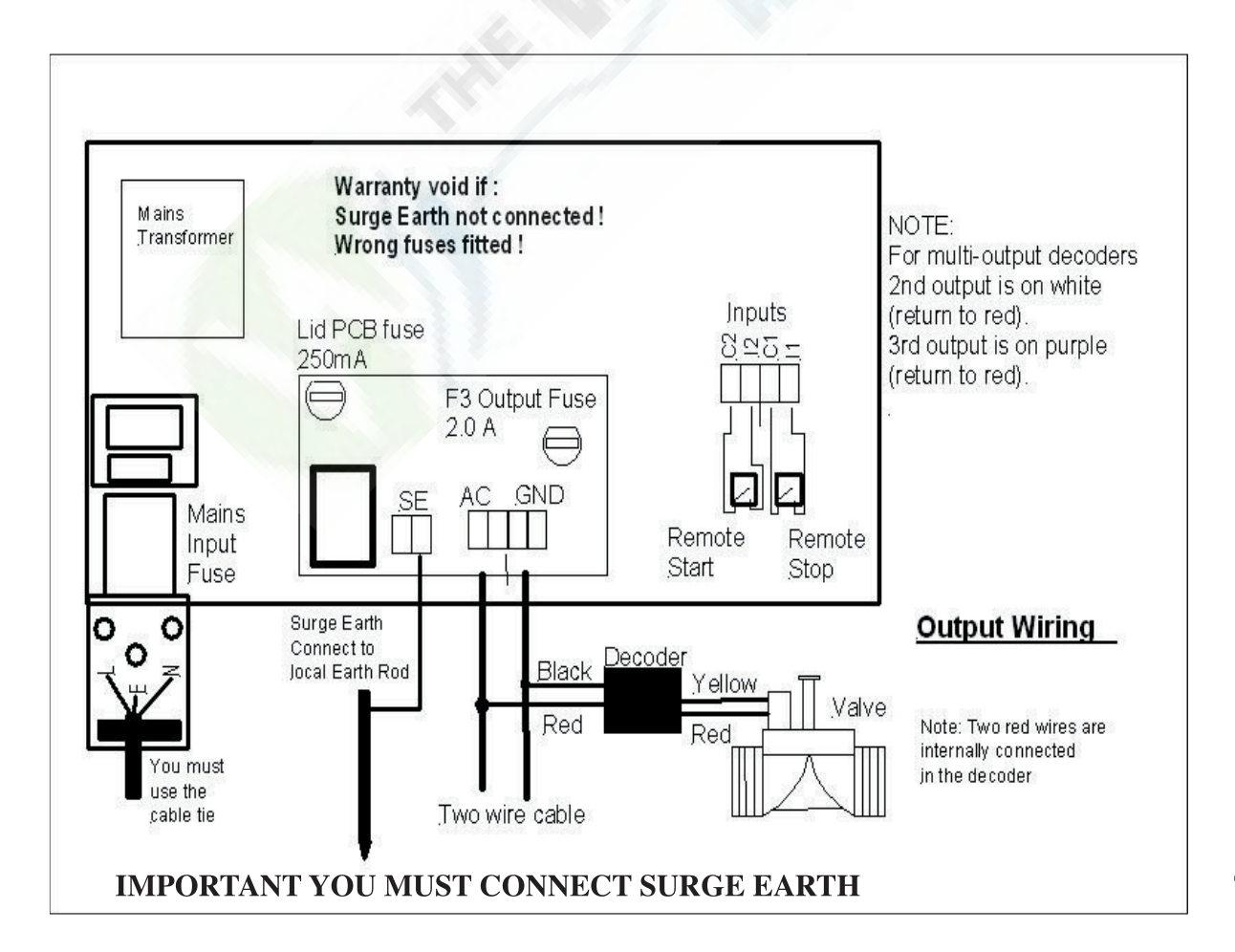

## TWO CORE CABLE PATH OUTPUT

One two-wire cable output rated at 1.6A at 30VAC. The two-core cable output is protected by an electronic fuse, which is set at 1.6A. The controller gives out 30VAC to power 24VAC solenoids. This larger voltage allows for voltage drop in the two wire cable. If you are connecting solenoids close to the controller (less than 200m) there will be little voltage drop and you should check that the solenoids are capable of withstanding a voltage as high as 30VAC.

#### TWO CORE CABLE PATH

No special two wire cable is required. No restriction on the topolgy of the two wire cable. When solenoid valves are located at some distance from a controller there will be a voltage drop in the cable. Care must be taken to ensure that the maximum cable run will not create excessive voltage drop to prevent the solenoid valve from working. A maximum of 150 single station decoders can be connected to the two-wire cable. When installing a looped path do not run cable back to output terminal. Join cable at ground level below controller, see Fig 2 page 5.

#### The maximum cable run is dependent upon

The size of the cable The number of valves operating together The current draw of the solenoid valve and its minimum working voltage Fluctuations in mains voltage and loading on the controller transformer. The number of decoders

#### For guidance purposes we will assume that

the solenoid valve takes 0.25A and is operating on its own the minimum operating voltage is 20V there are 50 decoders on the cable that are evenly distributed

The following table shows the maximum distance that a valve can operate using a single cable run and a looped cable run for different size cable. **Important** please consult HR Products when running multiple solenoids and longer cable paths are required.

| Cable Size         | Distance to furthest valve on a single path | Distance to furthest valve on loop circuit |
|--------------------|---------------------------------------------|--------------------------------------------|
| 1.0mm <sup>2</sup> | 0.64 klm                                    | 1.28 klm                                   |
| 1.5mm <sup>2</sup> | 0.96 klm                                    | 1.92 klm                                   |
| 2.5mm <sup>2</sup> | 1.6 klm                                     | 3.2 klm                                    |

#### See page 31 for calculating voltage drop

#### **CABLE EARTH POINTS**

Heron cable earth points (CSUPE) should be wired to the two wire path with copper earth rods.

A minimum of two CSUPE should be installed for any cable path.

Additional cable earth points should be wired every 750 m if necessary. Failure to wire these earth points will make the controller liable to serious damage caused by lightning surges. See Fig 2 page 6

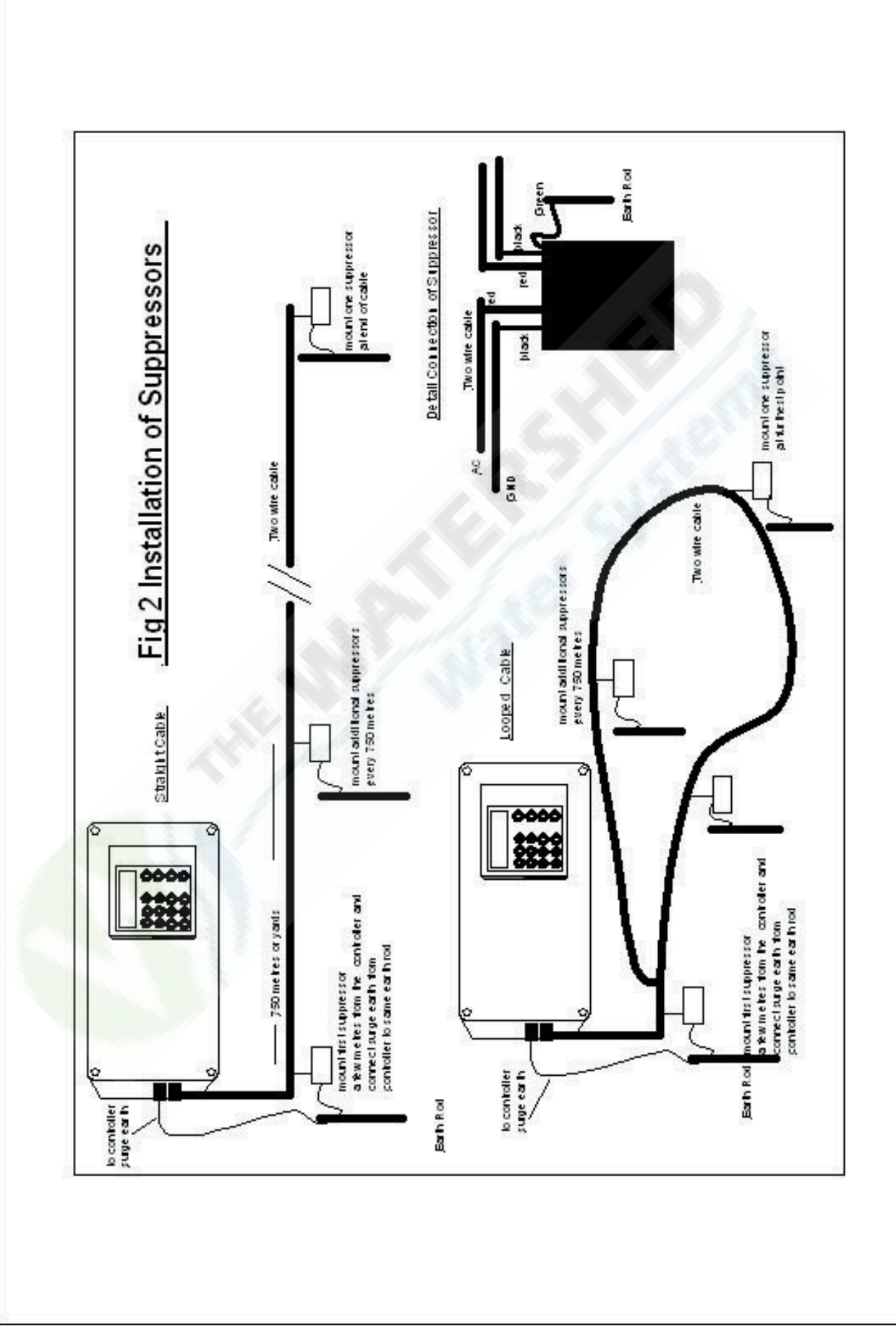

## **INSTALLING DECODERS**

Never expose decoders to direct sunlight or in locations where they may be exposed to ambient temperatures of more than 38°C. In warmer climates this will necessitate installing in valve box underground. It is recommended that a two wire water proof cable joiner eg. 3M DBY or similar, is used to connect the decoders. All cable joints must be sealed to minimise water ingress.

The controller gives out 30VAC to power 24VAC solenoids. This larger voltage allows for voltage drop in the two wire cable. If you are connecting solenoids close to the controller (less than 200m) there will be little voltage drop and you should check that the solenoids are capable of withstanding a voltage as high as 30VAC. **IMPORTANT use decoder models DECB1, DECB2 and DECB3 only**.

The decoder outputs are on the following wires. The return wire from the solenoid valves is wired to either of the red wires. Decoders are available with 1,2 or 3 outputs. Decoder output can operate a load of 0.6A

|                                       | 1st Serial No. | 2nd Serial No. | 3 <sup>rd</sup> Serial No. |
|---------------------------------------|----------------|----------------|----------------------------|
| Serial No. controls decoder output on | YELLOW wire    | WHITE wire     | PURPLE wire                |

### SETTING DECODER SERIAL NUMBERS

You need to set the decoder serial number of each irrigation valve. The decoder serial number is shown on the side of each decoder. Any decoder serial number can be assigned to any valve. For example, if you have a decoder with serial number 02345 and you wish this to be valve 1 you must assign 02345 to valve 1. Proceed as follows: Press RIGHT arrow key until the following page is displayed EDIT S/N. Press SELECT and the following page will be displayed EDIT S/N 001 VALVE 1 02345. Now using the keyboard enter the required serial number for valve 1, example 02345. Press RIGHT arrow key to enter serial numbers of other valves. To return to the time page press START STOP key twice.

#### **PUMP START**

The MCI does not have a pump start output. To facilitate a pump start output you must purchase a Heron Two Wire Pump Start. There are a number of options available. **Important Never connect any relay across the two wire cable. See page 30 for Pump Start options.** 

## **PUMP PRESSURISATION IN MINUTES** (Option 5)

The pump pressurisation time (in minutes) can be set, make sure the VALVES OFF is displayed by pushing START STOP key twice.Press and hold MANUAL ADVANCE key for five seconds waiting for the option screen to appear. Once option screen is displayed, using the RIGHT arrow key scroll to option 5, using the key pad change delay time between 1 minute to 99 minutes. Press the LEFT arrow key scrolling back past option 1 the display will take 10 seconds to return to the VALVES OFF page.

#### PUMP PRESSURISATION IN SECONDS (Option 6)

The pump pressurisation time (in seconds) can be set, make sure the VALVES OFF is displayed by pushing START STOP key twice.Press and hold MANUAL ADVANCE key for five seconds waiting for the option screen to appear. Once option screen is displayed, using the RIGHT arrow key scroll to option 6, using the key pad change delay time between 1 second to 99 seconds. Press the LEFT arrow key scrolling back past option 1 the display will take 10 seconds to return to the VALVES OFF page.

### SET CURRENT TIME & DAY

Make sure the VALVES OFF is displayed by pushing START STOP key twice. Press and hold down on 0 key for five seconds or until flashing cursor appears. Using the number keys and RIGHT arrow key, the correct time of day can be entered. When you have set the time press START STOP key twice.

#### SET TODAY (Option 8)

Make sure the VALVES OFF is displayed by pushing START STOP key twice.

Press and hold MANUAL ADVANCE key for five seconds waiting for the option screen to appear. Once option screen is displayed using the RIGHT arrow key scroll to option 8 and using the key pad select current day of week (1 = Monday, 2 = Tuesday etc).

Press the LEFT arrow key scrolling back past option 1 the display will take 10 seconds to return to the VALVES OFF page.

## SET EXTRA OPTIONS ACCESS (Option 15)

Heron controller has 81 options you need to access these to allow certain programming. Make sure the VALVES OFF is displayed by pushing START STOP key twice. Press and hold MANUAL ADVANCE key for five seconds waiting for the option screen to appear. Once option screen is displayed, using the RIGHT arrow key scroll to option 15 press 1. Press the LEFT arrow key scrolling back past option 1 the display will take 10 seconds to return to the VALVES OFF page.

## SET NUMBER OF VALVES (Option 1)

Make sure the VALVES OFF is displayed by pushing START STOP key twice.

Press and hold MANUAL ADVANCE key for five seconds waiting for the option screen to appear. Once option screen is displayed, using the RIGHT arrow key scroll to option 1, the default valve number is 32, using the key pad change to your required number of valves. A maximum of 150 valves can be set. Press the LEFT arrow key scrolling back past option 1 the display will take 10 seconds to return to the VALVES OFF page.

## SET REQUIRED NUMBER OF PROGRAMS (Option 4)

Make sure the VALVES OFF is displayed by pushing START STOP key twice.

Press and hold MANUAL ADVANCE key for five seconds waiting for the option screen to appear. Once option screen is displayed, using the RIGHT arrow key scroll to option 4 and now key in your desired number of programs between 1 and 15. Press the LEFT arrow key scrolling back past option 1 the display will take 10 seconds to return to the VALVES OFF page.

## MAXIMUM NUMBER STARTED PROGRAMS TO RUN TOGETHER (Option 19)

This specifies the maximum number of automatically started irrigation programs that can run at the same time. If this option is set to '0', only one irrigation program can run at any time. Setting this option to 2 will allow 2 irrigation programs to run at the same time. Make sure the VALVES OFF is displayed by pushing START STOP key twice. Press and hold MANUAL ADVANCE key for five seconds waiting for the option screen to appear. Once option screen is displayed, using the RIGHT arrow key scroll to option 19 and now key in your desired number of programs between 1 and 4. Press the LEFT arrow key scrolling back past option 1 the display will take 10 seconds to return to the VALVES OFF page.**Note: A maximum of 4 irrigation programs can run at any time. This includes automatically started AND continually cycling programs. See Option 20** 

#### SET VALVE RUN TIMES

Make sure the VALVES OFF is displayed by pushing START STOP key twice.

Press the RIGHT arrow key to display EDIT PROG 1, to select other programs use the key pad to enter your chosen program between 1 & 15 now press SELECT and the display will change to display the below. The cursor will be flashing on VALVE 01 time. Heron controller is factory set to 59 minutes and 59 second.

| 1 | VALVE 01 | 00.00 |
|---|----------|-------|
| 1 | VALVE 02 | 00.00 |
| 1 | VALVE 03 | 00.00 |
| 1 | VALVE 04 | 00.00 |

Now you want VALVE 01 to run for 10 minutes & VALVE 02 to run for 5 minutes, use the key pad to enter 10 minutes for VALVE 01 press the RIGHT arrow key to scroll down to VALVE 02 and enter 5 minutes. Repeat this for all remaining valves.

| 1 | VALVE 01 | 10.00 |
|---|----------|-------|
| 1 | VALVE 02 | 05.00 |
| 1 | VALVE 03 | 00.00 |
| 1 | VALVE 04 | 00.00 |

When finished press the START STOP key twice to return to VALVE OFF display.

Note: The numbers on the left column are the zone numbers these indicate what valves, if any, run together. In the above example all valves are in the same irrigation Zone (Zone 1) so no valves will run together. See page 9 for running multiple valves.

#### SET RUN TIMES IN HOURS & MINUTES (Option 31,32,33,34,35,36,37,38)

Make sure the VALVES OFF is displayed by pushing START STOP key twice.

Press and hold MANUAL ADVANCE key for five seconds waiting for the option screen to appear. Once option screen is displayed using the RIGHT arrow key scroll to option 31 and press 2, program 1 has now been set to operate in hours and minutes. Repeat this for option 32, 33, 34, 35, 36, 37 & 38 to change to hours and minutes for programs 2, 3, 4, 5, 6, 7, & 8.

Press the LEFT arrow key scrolling back past option 1,the display will take 60 seconds to return to the VALVES OFF page. Run times are now set to 59 hours and 59 minutes.

#### SET ALL STATION RUN TIMES

When setting up an irrigation program, the 'Set All' key is a quick method of setting a number of valves to the same time. Press the RIGHT arrow key to display EDIT PROG 1 (cursor will be flashing on 1) if you want to set another program select any number between 1 & 15, press SELECT then press SET ALL. The cursor will be flashing on 1 press the RIGHT arrow key to move cursor, use the key pad to select your last valve number, press the RIGHT arrow key to drop down to valve water time. Use key pad to enter your chosen water time. Press SET ALL to accept your run time.

## SET VALVES TO RUN IN BLOCKS (Option 23)

Make sure the VALVES OFF is displayed by pushing START STOP key twice.

Press and hold MANUAL ADVANCE key for five seconds waiting for the option screen to appear. Once option screen is displayed using the RIGHT arrow key scroll to option 44 and press 1, now scroll back using the LEFT arrow key to option 23 and press 1, press the LEFT arrow key scrolling back past option 1,the display will take 60 seconds to return to the VALVES OFF page.

The controller has now been set to operate a maximum of 4 valves.

Press the RIGHT arrow key to display EDIT PROG 1 (cursor will be flashing on one) if you want to set another program select any number between 1 & 15, press SELECT your program will now be similar to the following.

| А | VALVE 01 | 10.00 |
|---|----------|-------|
| В | VALVE 02 | 05.00 |
| А | VALVE 03 | 00.00 |
| В | VALVE 04 | 00.00 |

If you want the first 2 valves to run together and the next 2 valves to run together press the RIGHT arrow key to scroll to B at valve 02 press SELECT to change to A. Now scroll to A at valve 03 press SELECT to change to B. You program will now be similar to the following.

| А | VALVE 01 | 10.00 |
|---|----------|-------|
| А | VALVE 02 | 05.00 |
| В | VALVE 03 | 00.00 |
| В | VALVE 04 | 00.00 |

Now when this program runs it will run all the valves marked with an 'A' until it reaches valves marked with 'B'. So in the above program it will run VALVE 01 and VALVE 02 together. The program will then run VALVE 03 and VALVE 04 for the set water time etc. The program will not move onto the next group until all valves have run the set water time. In the above example VALVE 03 and VALVE 04 will not run until VALVE 02 has finished.

Important: Ensure that your program never has a consecutive string of more than 4 'A's or 4 'B's as the controller will not run the program. The controller will one valve at a time if more than 4 'A's or 4 'B's are set . This still applies even if the valve times are 0. If you have valves at the end of your program that you don't use set the left hand column to A, B, A, B etc for these valves.

When finished set Option 44 back to 0. This prevents the sequence number and the valve names being changed. Make sure the VALVES OFF is displayed by pushing START STOP key twice. Press and hold MANUAL ADVANCE key for five seconds waiting for the option screen to appear. Once option screen is displayed using the RIGHT arrow key scroll to option 44 and press 0, now scroll back past option 1,the display will take 60 seconds to return to the VALVES OFF page.

## **SET CYCLE START TIMES** (Option 3)

Heron controller is supplied with 3 daily cycle starts per program.

To select days of the week make sure the VALVES OFF is displayed by pushing START STOP key twice. Press and hold MANUAL ADVANCE key for five seconds waiting for the option screen to appear. Once option screen is displayed using the RIGHT arrow key scroll to option 3 and press 32. Press the LEFT arrow key scrolling back past option 1,the display will take 60 seconds to return to the VALVES OFF page.

Controller will now accept Mon, Tues, Wed, Thurs, Fri, Sat, Sun, daily or off cycle starts. Flexability to choose up to 32 cycle starts on any day,or 4 cycle starts on each day of the week.

## SETTING DAILY CYCLE STARTS

Make sure the VALVES OFF is displayed by pushing START STOP key twice. Press RIGHT arrow key to display the EDIT AUTOS page, press SELECT to display the following

| AUT START 1 |       |       |
|-------------|-------|-------|
| PRG 1       | PRG 1 | PRG 1 |
| 0.00        | 0.00  | 0.00  |

Screen shows the 3 daily cycle starts, press SELECT key to change from program 1 up to 15. Use key pad to set the first cycle start time, press the RIGHT arrow key to scroll to 2 cycle start, use key pad to set your second cycle start time, repeat this process for a 3rd cycle start.

| AUT START 1 |       |       |  |
|-------------|-------|-------|--|
| PRG 1       | PRG 1 | PRG 1 |  |
| 1.00        | 14.00 | 16.00 |  |

Screen shows cycle starts at 1.00am, 2.00pm, 4.00pm

Return to the VALVES OFF screen pressing START STOP twice.

Up to 30 daily cycle starts can be set, controller is supplied set with 3.

To add more daily starts Press and hold MANUAL ADVANCE key for five seconds waiting for the option screen to appear. Once option screen is displayed using the RIGHT arrow key scroll to option 2 and key in your daily cycles between 1 and 30.

## SETTING DAYS OF THE WEEK FOR CYCLE STARTS

Make sure the VALVES OFF is displayed by pushing START STOP key twice.

Press RIGHT arrow key to display the EDIT AUTOS page, press SELECT to display the daily start screen. You need to scroll past the daily starts page, press RIGHT arrow key until the following screen appears

| AUT START 4 |     |    |      |
|-------------|-----|----|------|
| PROG 1      | MON | AT | 0.00 |

Cursor will be flashing on PROG 1 press SELECT key to change from Prog 1 up to Prog 15.

Press RIGHT arrow key to scroll to MON, press select to change to your required water.

Press RIGHT arrow key to scroll to time and using key pad enter your desired start time.

Press RIGHT arrow key to scroll to AUT START 5 and repeat the process for selected days and cycle start times. Up to 32 cycle starts can be selected, cycle starts can be set to any given day ie: all 32 cycle starts can be allocated to one day or a series of days of the week by choice.

### **CUSTOMISING PROGRAMS**

You only need to do this if you wish to vary the number of valves that run in parallel, you wish to vary the order in which valves run in the program, you wish to change valve names

First you need to select the configuration mode by setting Option 44 to 1. When you have finished you should now set Option 44 back to 0. This prevents the sequence number and the valve names being changed. Now you need to enter the program, you wish to customise. Press RIGHT arrow key to display the EDIT PROG page, as shown below.

| EDIT | PROG 1 |  |
|------|--------|--|
|------|--------|--|

Now press SELECT to edit program 1 and the first page of Program 1 will be displayed. If the controller is new it will be the default configuration as shown below.

| 1 | VALVE 01 | 00:00 |
|---|----------|-------|
| 1 | VALVE 02 | 00:00 |
| 1 | VALVE 03 | 00:00 |
| 1 | VALVE 04 | 00:00 |

#### CHANGING THE ZONE NUMBER (Asynchronous)

In the example above, there are four valves displayed called VALVE 01, VALVE 02 VALVE 03 and VALVE 04. The number on the left is the irrigation zone number for the valve. They are all set to 1 so all valves are in the same zone (zone1). As they are in the same zone NO valves will run together. If, for example, you wanted VALVE 01 and VALVE 02 to run together you would need to assign them to different irrigation zones, as follows

| 1 | VALVE 01 | 00:00 |
|---|----------|-------|
| 2 | VALVE 02 | 00:00 |
| 1 | VALVE 03 | 00:00 |
| 1 | VALVE 04 | 00:00 |

To do this move the cursor over the zone number for VALVE 02 and change it to 2. **Important You must set the valves you wish to run together at the beginning of the program.** 

#### CHANGING VALVE ORDER

If you need VALVE 04 to run before VALVE 03 then you would need to change the page to the following

| 1 | VALVE 01 | 00:00 |
|---|----------|-------|
| 1 | VALVE 02 | 00:00 |
| 1 | VALVE 04 | 00:00 |
| 1 | VALVE 03 | 00:00 |

Now VALVE 04 appears before VALVE 03 in the list so VALVE 04 will run first. To do this move the cursor so it is over VALVE 03 and the page will automatically ask you to enter the name reference number. In the example below it is currently at 003 which is the reference for VALVE 03.

| 1 | VALVE 01  | 00:00 |
|---|-----------|-------|
| 1 | VALVE 02  | 00:00 |
| 1 | VALVE 003 | 00:00 |
| 1 | VALVE 03  | 00:00 |

Now change Name Reference Number to 004 which will be the Name Reference Number for VALVE 04.as shown below.

| 1 | VALVE 01  | 00:00 |
|---|-----------|-------|
| 1 | VALVE 02  | 00:00 |
| 1 | VALVE 004 | 00:00 |
| 1 | VALVE 003 | 00:00 |

Now press RIGHT arrow key and VALVE 04 will be the third valve in the program. You will need to change previous valve 04 to 03.

**IMPORTANT** When you have finished you should now set the Configuration Option 44 back to 0. See top of page 20 for instructions.

## PROGRAM CONFIGURATION OPTIONS (Option 31 to 38)

Program configuration options allow individual programs to customised. Option 31 relates to program 1 Option 32 to program 2 etc. Programs 1 to 8 can be individually customised. The following 6 features can be set for each program.

|                                                              | Value | Description of facility                                                                         |
|--------------------------------------------------------------|-------|-------------------------------------------------------------------------------------------------|
| Program has Continual cycling facility                       | +1    | See section 6                                                                                   |
| Program Valve time in Hours and Minutes                      | +2    | Sets time in hours and minutes instead of minutes and seconds                                   |
| Program ignores Percentage reduction                         | +4    | Ignores percentage reduction whether set<br>manually or by rain sensor (always runs at<br>100%) |
| Program ignores the Freeze input                             | +8    | Program ignores the freeze or Stop inputs                                                       |
| Program can be started via Analogue input<br>on MF interface | +16   | See MF interface manual                                                                         |
| Program can be started via light                             | +32   | See Light sensor manual                                                                         |
| Multi-wire controllers Only                                  | +64   |                                                                                                 |

To include a feature add the value of the facility to the Option .

For example suppose you require continual Cycling on Program 1 and Program 1 to Ignore Freeze input. For program 1 we must change Option 31. Now Continual Cycling has a value 1 and 'Ignore Freeze Input' has a value 8. The required value for Option 31 is 1+8=9.

### **Program Ignores Percentage Reduction** (+4)

This facility allows a program to ignore any percentage reduction that is set. For example you may not want indoor irrigation to be affected by the rain sensor percentage reduction. As described above add 4 to the appropriate Program Option number.

## **Program Ignores Freeze Input** (+8)

This facility allows a program to ignore the Freeze Input. For example you may have two different irrigation systems one which uses a water storage tank and one that uses mains water. This facility can prevent the mains water irrigation from being suspended when the water storage tank runs low. As described above add 8 to the appropriate Program Option number.

## **OPERATING CONTROLLER MANUALLY**

To manually start the pump, a valve or an irrigation program press START STOP and the following page will be displayed.

| START | PUMP | VALVE |
|-------|------|-------|
|       | PROG |       |

#### **PUMP START**

Press START STOP key, with the flashing arrow pointing at PUMP press SELECT to start Pump 1. The display below will be shown.

| TIME | 12:30   |
|------|---------|
|      | PUMP ON |

#### VALVE START

Press START STOP key, press the RIGHT arrow key to position the flashing arrow to point at VALVE. Press SELECT and the page below is shown.

| START | VALVE | 5 | 2 |
|-------|-------|---|---|
|-------|-------|---|---|

Enter the number of the valve to be started. Press the RIGHT arrow key and then enter the number of minutes the valve is to run. In the example above valve 5 has been set to run for 2 minutes. Now press SELECT to start this valve. The TIME PAGE will be displayed as shown below. **Important, manual valve activation will run from 1 second up to 59 minutes only.** 

| TIME    | 12:30 |
|---------|-------|
| VALVE 5 | 1:58  |

#### **PROGRAM START**

Press START STOP key, to start an irrigation program press the RIGHT arrow key to move to PROG. Press SELECT to start the irrigation program. Enter any program 1 to 15 press SELECT to start the irrigation program. The time page will be displayed as shown below.

| TIME   | 12:22    |      |
|--------|----------|------|
| PROG 1 | VALVE 01 | 9:59 |

#### MANUAL STOP

Pressing START STOP at any time when a program, valve or pump is running will stop the program, valve or pump immediately.

#### MANUAL ADVANCE

With irrigation program running press MANUAL ADVANCE to move to next station in the sequence.

## **RAIN OFF** (Option 13)

Make sure the VALVES OFF is displayed by pushing START STOP key twice.

Press and hold MANUAL ADVANCE key for five seconds waiting for the option screen to appear. Once option screen is displayed using the RIGHT arrow key scroll to option 13 and press 1, now scroll

back option 1,the display will take 60 seconds to return to the VALVES OFF page.

The controller has now been set to allow automatic starts to be disabled by pressing the SELECT key when on the Time page. When automatic starts are active the controller will display the following

| TIME | 12:00    | MON |
|------|----------|-----|
|      | AUTOS ON |     |

When the SELECT key is pressed the controller will then display the following and all automatic starts will be disabled until the SELECT key is pressed again.

| TIME | 12:00     | MON |
|------|-----------|-----|
|      | AUTOS OFF |     |

### WATER BUDGETING (Option 11)

Make sure the VALVES OFF screen is displayed by pushing START STOP key twice. Press and hold MANUAL ADVANCE key for five seconds waiting for the option screen to appear. Once option screen is displayed using the RIGHT arrow key scroll to option 11 and press 1, now scroll to option 25 and press 1. Now scroll back past option 1, the display will take 60 seconds to return to the VALVES OFF page. The controller has now been set to allow percentage water time adjustments from

1% to 250% for automatic programs. Press the RIGHT arrow key until the following screen is displayed. Use the key pad to make percentage changes from 1% to 250%

| MAN ADJUST |  |
|------------|--|
| 50%        |  |

In the example above irrigation programs will run for half their normal time. Important do not leave the percentage value at 0%. No irrigation will run.

## LOOP WATERING (Option 31,32,33,34,35,36,37,38)

The continual cycling facility allows an irrigation program to continuously cycle. Programs continually cycle between a specified start and stop time, with a programmable delay between cycles. This is normally used for misting or propagation applications.

To set a program to continually cycle make sure the VALVES OFF is displayed by pushing START STOP key twice. Press and hold MANUAL ADVANCE key for five seconds waiting for the option screen to appear. Once option screen is displayed using the RIGHT arrow key scroll to option 31 and press 1, program 1 has now been set to operate in loop cycling watering. Repeat this for option 32, 33, 34, 35, 36, 37 & 38 to change to loop cycling for programs 2, 3, 4, 5, 6, 7, & 8.

Press the LEFT arrow key scrolling back past option 1,the display will take 60 seconds to return to the VALVES OFF page.

## Setting A Continual Cycling Program

Make sure the VALVES OFF is displayed by pushing START STOP key twice.

Press RIGHT arrow key to display the CYCLE PROG 1 screen, the following screen allows you to, Specify the start and stop times for the continual cycling period, Set the delay period (in hours and minutes) between each cycle, Disable / Enable the continual cycling program.

| CYCLE       | PROG 1 |
|-------------|--------|
| CYCLE NEVER |        |
| WAIT 0:00   |        |

Now Press SELECT to enter the start and stop times for continual cycling and the delay period between cycles. In the example below, program 1 has been set to continually cycle from 6:00 hours to 21:30 hours, with a 20 minute delay between each cycle.

| CYCLE     | PROG 1 |       |
|-----------|--------|-------|
| CYCLE     | 06:00  | 21:30 |
| WAIT 0:20 | NEXT   | 13:30 |

The time that the next cycle will begin is automatically calculated and displayed if the real time is within the cycling range. In the example above, the next continual cycle of program 1 will begin at 13:30 hours.

#### **Disabling Continual Cycling**

You can disable the continual cycling program by pressing the SELECT button when the continual cycling screen is displayed.

| CYCLE       | PROG 1 |
|-------------|--------|
| CYCLE NEVER |        |
| WAIT 0:00   |        |

To re-enable continual cycling press the SELECT button again. The start times will be redisplayed.

## BACK UP A CYCLING PROGRAM (Option 70,71)

If a Continual Cycling program cannot run because another program is running the controller can remember that a program tried to start. The controller will then run the program when the other program(s) have finished. Make sure the VALVES OFF is displayed by pushing START STOP key twice. Press and hold MANUAL ADVANCE key for five seconds waiting for the option screen to appear. Once option screen is displayed using the RIGHT arrow key scroll to option 71 and press 1, for the cycling program to be backed up. Now scroll back past option 1,the display will take 60 seconds to return to the VALVES OFF page.

#### CYCLING PROGRAMS TAKE PRIORITY OVER AUTO START PROGRAMS (Option 29)

This option allows any of the continually cycling programs to take priority over any automatically started irrigation program. With this feature set, if an automatically started irrigation program is running, the continually cycling program will cut-in and run. The halted automatically started irrigation program will then continue from where it was stopped, once the cycling program has completed. If you want this facility set Make sure the VALVES OFF is displayed by pushing START STOP key twice. Press and hold MANUAL ADVANCE key for five seconds waiting for the option screen to appear. Once option screen is displayed using the RIGHT arrow key scroll to option 29 and press 1, for the cycling program to take priority. Now scroll back past option 1,the display will take 60 seconds to return to the VALVES OFF page.

## RAIN SENSOR TO REDUCE WATERING (Option 7)

The Heron rain sensor allows the irrigation program to be reduced depending on the amount of rain that has fallen, up to 4 rain days of historical data can be stored and included in the rain fall measurement. Two trip points can be set. To set the historical data make sure the VALVES OFF screen is displayed by pushing START STOP key twice. Press and hold MANUAL ADVANCE key for five seconds waiting for the option screen to appear. Once option screen is displayed using the RIGHT arrow key scroll to option 7 and press your historical day number between 1 & 4, Now scroll back past option 1,the display will take 60 seconds to return to the VALVES OFF page.

### **IMPORTANT** setting option 7 to 0 will disable the rain sensor.

#### **Connecting the Rain Sensor**

Connect the two terminals inside the rain sensor to Input 2 (across "I2" and "C2" see Fig 1 page 3). The terminals in the rain sensor are accessed by removing the bottom of the rain sensor.

#### Using the Rain Sensor

When option 7 is set (see above), the rain page can be displayed from the VALVES OFF screen by pressing the LEFT arrow key. The rain page is shown below

| RAIN FALL | 2mm |     |
|-----------|-----|-----|
| ADJ       | 50% | 00% |
| TRIP      | 4   | 9   |

On the rain page you can set two trip points in mm of rain fall. When these trip points are met irrigation programs will run for either 50% (half) of their normal time or 0% of their normal time (i.e. not run). To set a trip point move the cursor under the appropriate percentage (50%, or 0%) and enter a number. In the example above trip points have been set at 4 mm and 9 mm.

#### **Testing the Rain Sensor**

The rain sensor can be tested by pressing the spoon down inside the rain sensor. Pressing the spoon down every 10 seconds will increment the rain fall by 1 mm. If you press the spoon enough times so that a trip level is reached you will see a reduction in the irrigation watering programs.

## **IIMPORTANT** The rain sensor has no effect on a manual valve start, one minute must elapse before the percentage reduction will be registered after the threshold is reached.

Heron Rain Sensor supplied as optional extra.

## **TESTING DECODERS AND CABLE** (Option 50)

The controller has a test facility which allows you to check the two wire cable by giving a measure of how good the communication is to a decoder. This is particularly useful where you may have an intermittent problem with the two wire cable.

To use the test facility make sure the VALVES OFF screen is displayed by pushing START STOP key twice. Press and hold MANUAL ADVANCE key for five seconds waiting for the option screen to appear. Once option screen is displayed using the RIGHT arrow key scroll to option 50 press 1. Now scroll back past option 1,the display will take 60 seconds to return to the VALVES OFF. Now manually start the valve to be tested. MCI will display the following for a good cable and decoder.

| VALVE 1    |      | 0:59 |     |
|------------|------|------|-----|
| DECO REPLY |      | GOOD |     |
| CABLE      | GOOD | 5000 | OHM |

If there is a short circuit on the cable and the MCI cannot communicate with the decoder at all the following will be displayed. The resistance displayed is the resistance between the two cores of the two wire cable.

| FAULT |     |     |     |
|-------|-----|-----|-----|
| CABLE | BAD | 200 | OHM |

The table on next page shows the possible responses and likely causes.

#### IMPORTANT When finished testing Option 50 should be set back to 0.

#### **DISPLAY OUTPUT CURRENT** (Option 51)

For testing purposes current flowing to solenoid valves will be displayed on fourth line of TIME SCREEN.

#### IMPORTANT When finished testing Option 51 should be set back to 0.

| ng OK . No action required.                                                                                                    |
|----------------------------------------------------------------------------------------------------|
|                                                                                                    |
| g OK but is located a long way from MCI-100s (approximately<br>the decoder is local then there is too much series resistance<br>check joints in the cable.                                                                                                    |
| not working. The likely causes are:-<br>o decoder<br>istance to the decoder is too high (greater than 100 ohms)<br>ot correct<br>eted the wrong way round                                                                                                    |
| ondition                                                                                                    |
| ere are more than 50 decoders connected. If there are less<br>rs present then there is excessive moisture in multiple joints or<br>semi short circuit.                                                                                                    |
| on the cable. Look at the resistance displayed on the<br>ne the likely cause:<br>work but there is a semi-short circuit which is likely to cause<br>blems. Check all joints that are immersed in water and for<br>Isolate areas of the cable and see if the problem goes away<br>creases.<br>is connected directly across the cable or a decoder has failed<br>rt circuit very much greater than 1Km/1 mile from controller.<br>half and see if problem goes away.<br>circuit on cable. The short will be about 1 Km/0.7 mile away. |
|                                                                                                    |

## FAULTS

If a fault occurs whilst the controller is running a watering program, for example a cable breaks, then the following display is shown.

| TIME | 12:11 |
|------|-------|
|      | FAULT |

The nature of the fault is displayed by pressing the RIGHT arrow key. The Fault Page will be displayed.

|     | FAULT |
|-----|-------|
| N12 | O/L6  |
| N16 | O/L6  |

In the example above the Fault Page indicates that current Over/Load 6 (O/L6) has occurred on valves with Valve Reference Numbers 12 and 16. To find the appropriate decoder serial number and/or valve name from the Valve Reference Number go to the Serial Number Pages.

| Display                                   | Fault                                                       | Response                                                                                                    | Action                                                                                                    |
|-------------------------------------------|-------------------------------------------------------------|----------------------------------------------------------------------------------------------------|----------------------------------------------------------------------------------------------------|
| CAB O/L1                                  | two wire cable line<br>loading not ok                       | all irrigation programs will be halted                                                                                 | Refer to TESTING<br>DECODERS                                                                                                    |
| CAB O/L2                                  | remote short on two wire<br>cable (more than<br>1.6amps)    | all irrigation programs<br>will be halted                                                                              | Refer to TESTING<br>DECODERS                                                                                                    |
| CAB O/L4                                  | current overload when<br>valves running<br>(more 1.6amps)   | current and subsequent<br>irrigation programmes<br>will continue. If 20 faults<br>occur all programs will<br>be halted | run the program to see what valve<br>or valves are running when the<br>fault occurs. May be coil short<br>circuit on the output of a decoder<br>or to many valves running. View<br>current by setting option 51   |
| Nx O/L6<br>x=valve<br>reference<br>number | decoder output overload<br>more than 0.5amps                | current and subsequent<br>irrigation programmes<br>will continue. If 20 faults<br>occur all programs will<br>be halted | there is a short or the coil is failing<br>on the output of the decoder.Find<br>the decoder with valve reference<br>number, disconnect the coil from<br>the decoder and test again.                               |
| Nx DECO<br>x=valve<br>reference<br>number | no acknowledgement<br>from the decoder when<br>switching on | current and subsequent<br>irrigation programmes<br>will continue. If 20 faults<br>occur all programs will<br>be halted | find the decoder with the valve<br>reference number. Check decoder<br>serial is correct. Check decoder<br>is wired to specification. Refer<br>TESTING DECODERS or try<br>decoder locally at controller            |
| Nx OFF<br>x=valve<br>reference<br>number  | no acknowledgement<br>from decoder when<br>switching off    | all irrigation pro-<br>grammes will be halted                                                                          | find the decoder with the valve ref-<br>erence number. Retry the decoder<br>twice to see if problem repeats.<br>Check joints to decoder. If decoder<br>still fails test at controller. Refer<br>TESTING DECODERS. |

The fault page is cleared by manually starting and stopping an irrigation program.

## **IRRIGATION PROGRAM OPTIONS**

#### Maximum Number of Automatically Started Programs to Run Together (Option 19 & 20)

This specifies the maximum number of automatically started irrigation programs that can run at the same time. If this option is set to '0', only one irrigation program can run at any time. Setting this option to 2 will allow 2 irrigation programs to run at the same time. **Note**: A maximum of 4 irrigation programs can run at any time. This includes automatically started AND continually cycling programs. See Option 20

#### Allocate Remote Start input to a Program (Option 16)

The Remote Start Input can be assigned to initiate any irrigation program. Enter the number of the irrigation program you want it to initiate. If this option is not set, the Remote Start Input will trigger irrigation program 1 by default.

#### Program 1 will Take Priority (Option 30)

This allows program 1 to take priority over any other automatically started irrigation programs. If you need his facility set Option 30 to '1'. Default is '0'.With Option 30 set, if a program is running, and program 1 wishes to start, it will cut-in and run. The halted irrigation program will continue from where it was stopped, once program 1 has completed. **Note:** If option 29 has been set then any the continually cycling program will have priority running over irrigation program 1.

#### **Delay Between Valves (Option 58)**

A delay between the operation of the valves within an irrigation program can be introduced using this option. The delay can be set from 1 to 255 seconds. Enter the number of seconds delay required. The delay will apply to all irrigation programs.

#### Allow Programs to be manually Started in Parallel (Option 40)

With Option 40 set, programs can be manually started in parallel. Operation of the controller is exactly the same except that pressing Start/Stop will always show the following page.

| START | PUMP | VALVE   |  |
|-------|------|---------|--|
|       | PROG | STOPALL |  |

To manually stop the controller you must press Start/Stop to display the page above and then press RIGHT arrow to move the cursor to 'STOPALL' and the press Select. To allow programs to run in parallel you must also set one or both of the parallel program Options (Option19 or 20).

#### Allow Only One Program to Run whether 'Normal' or 'Cycling' (Option 21)

If option 21 is set to '1', only one irrigation program will ever run at any time. Option 21 overrides options 19 and 20 i.e. specifying how many automatically started and continually cycling programs can run at the same time. Default is '1'. Note: If you want either automatically started or continually cycling irrigation programs to run at the same time, then you must set option 21 to '0'.

#### **REMOTE START INPUT**

One remote start input. A temporary closed contact on this input will start an irrigation program. The user can specify the irrigation program number that is started. Cable length on this input should be kept to less than 20 meters. The Remote Start input is also used to connect for the Heron Rain sensor. The remote start input is across "I2" and "C2" (See Fig 1 page 3) Joining these terminals will start program 1. The terminals have to be connected for only a short period, 1 second, to activate the program. If the contacts are left shorted program 1 will continually cycle.

#### **REMOTE STOP INPUT** (Option 9)

One Stop or Freeze input. A closed contact on the input will either permanently stop an irrigation program or temporarily freeze the irrigation program for the duration of the closed contact. The user can specify whether this is a Freeze Input or a Stop Input. Cable lengths on this input should be kept to less than 20 meters. The remote stop input is across "I1" and "C1" (See Fig 1 page 3) Joining these inputs halts the irrigation programs. The programs will continue once the short is removed. This input may be connected to a float switch in the water reservoir so that the irrigation sequence is halted if the water level is low. When the remote Stop Input is active the following messages can be displayed.

### LOW TANK (Option 10)

Indicates that the water level in the storage tank is low. The irrigation program will temporarily stop. Once the water tank has been filled, the irrigation program will start again. Make sure the VALVES OFF screen is displayed by pushing START STOP key twice. Press and hold MANUAL ADVANCE key for five seconds waiting for the option screen to appear. Once option screen is displayed using the RIGHT arrow key scroll to option 10 and press 1, Now scroll back past option 1,the display will take 60 seconds to return to the VALVES OFF page. LOW TANK will replace STOP in the display.

**FREEZE** indicates that a sensor connected to the remote stop input has been activated. Once the freeze condition has been removed from the input, the irrigation program will start again from the point at which it was temporarily halted.

**STOP** indicates that a sensor connected to the remote stop input has been activated. In this case, the irrigation program will not restart when the remote stop condition is removed.

## **OPTIONS**

Heron controller is supplied with 81 user Options. Throughout this User Guide you would have been setting these as you entered certain irrigation requirements. This section describes the options you can set on your controller. There are 15 Basic Options and 66 Advanced Options.To access the configuration options press and hold down MANUAL ADVANCE button for 10 seconds. The following page will be displayed.

| OPTION |   |   |
|--------|---|---|
| 1      | 2 | 3 |
| 8      | 3 | 0 |

The LEFT and RIGHT arrow keys are used to position the cursor under the option you want to change. Use the keypad to enter the required number, as described below, to activate the option. In the example above, Option's 1,2 and 3 have been set to 8, 3 and 0. When the required options have been set, press the LEFT arrow key past Option 1 to return to the VALVE OFF page.

The 15 basic options are listed below.

| Option | Description                                              | Default<br>Value | Allowed<br>Value | See Page |
|--------|----------------------------------------------------------|------------------|------------------|----------|
| 1      | Set number of valves                                     | 48               | 4 - 150          | 8        |
| 2      | Set number of Daily automatic starts                     | 0                | 0 - 30           | 11       |
| 3      | Set number of Weekly automatic starts                    | 3                | 0 - 32           | 11       |
| 4      | The number of irrigation programs                        | 1                | 1 - 15           | 8        |
| 5      | Set pump pressurisation time in minutes                  | 0                | 0 - 59           | 7        |
| 6      | 6 Set pump pressurisation time in seconds                |                  | 0 - 59           | 7        |
| 7      | Rain sensor connected and number of historical rain days |                  | 0 - 4            | 19       |
| 8      | The Day of the week $(1 = Monday 2 = Tuesday)$           |                  | 1 - 7            | 8        |
| 9      | Controller does a permanent Stop instead of Freeze       |                  | 0/1              | 24       |
| 10     | Display Low Tank instead of Freeze or Stop               |                  | 0/1              | 24       |
| 11     | Use Percentage Up and Down                               |                  | 0/1              | 16       |
| 12     | Spare - not in use                                       |                  |                  |          |
| 13     | Use 'Disable Automatic Starts' facility (Rain off)       | 0                | 0/1              | 16       |
| 14     | Spare - not in use                                       | 0                |                  |          |
| 15     | DISPLAY ADVANCED OPTIONS (OPTIONS 16 TO 77)              | 0                | 0/1              | 8        |

More Options next page.

## **ADVANCED OPTIONS**

| Option | Description                                                   |    | Allowed<br>Value | See<br>Page |
|--------|---------------------------------------------------------------|----|------------------|-------------|
| 16     | Allocate 'I1' input to a specific program                     | 1  | 1-15             | 23          |
| 17     | Over Load 1 threshold (Engineering Use Only)                  | 70 |                  |             |
| 19     | Maximum number of automatic started programs to run together  | 0  | 0-4              | 8,23        |
| 20     | Maximum number of cycling programs to run together            | 0  | 0-1              | 23          |
| 21     | Allow only one program to run whether 'normal' or 'cycling'   | 1  | 0/1              | 23          |
| 22     | Multi-Interface board uses alarm op as 4th op.                | 0  | 0/1              | 29          |
| 23     | Run valves synchronously                                      | 0  | 0/1              | 10          |
| 24     | Use wean facility                                             | 0  | 0/1              | 28          |
| 25     | Chain Programs                                                | 1  | 2                | 28          |
| 26     | Single Analog Interface Board Fitted                          | 0  | 0/1              | 29          |
| 27     | Remote Input interface Board Fitted                           | 0  | 0/1              | 29          |
| 28     | Multi-Interface Board Fitted                                  | 0  | 0/1              | 29          |
| 29     | Cycling programs priority over all automatic started programs | 0  | 0/1 6            | 18          |
| 30     | Program 1 will take priority                                  | 0  | 0/1 4            | 23          |
| 31     | Program 1 Options                                             | 0  | 0/127            | 9,14,17     |
| 32     | Program 2 Options                                             | 0  | 0/127            | 9,14,17     |
| 33     | Program 3 Options                                             | 0  | 0/127            | 9,14,17     |
| 34     | Program 4 Options                                             | 0  | 0/127            | 9,14,17     |
| 35     | Program 5 Options                                             | 0  | 0/127            | 9,14,17     |
| 36     | Program 6 Options                                             |    | 0/127            | 9,14,17     |
| 37     | Program 7 Options                                             | 0  | 0/127            | 9,14,17     |
| 38     | Program 8 Options                                             | 0  | 0/127            | 9,14,17     |
| 39     | Multi-wire controller only (not in use)                       |    |                  |             |
| 40     | Manually Start programs in parallel                           | 0  | 0/1 4            | 23          |
| 41     | Fertigation                                                   | 0  | 0                | 29          |
| 42     | Valve names use a letter suffix (PC use only)                 |    | 0/1              | 29          |
| 44     | Put Controller in configuration mode                          |    | 0/1              | 12          |
| 45     | Put controller in test mode (Engineering Use Only) 0          |    |                  |             |
| 49     | Display optical errors (Engineering Use Only)                 | 0  |                  |             |
| 50     | Display decoder two wire cable line quality                   | 0  | 0/1              | 20,21       |
| 51     | Display current                                               | 0  | 0/1              | 20          |
| 55     | Controller address – PC option                                | 1  | 0-5              | 29          |
| 56     | Baud Rate- PC Option                                          | 2  | 0-2              | 29          |

More options next page

| Option | Description                                     | Default | Allowed Value | See Page |
|--------|-------------------------------------------------|---------|---------------|----------|
| 57     | Keypad security                                 | 0       | 0- 99         | 28       |
| 58     | Delay between valves in Seconds                 | 0       | 0-59          | 23       |
| 59     | Multi-wire controller only (not in use)         | 0       |               |          |
| 60     | Specify number of back flush valves             | 0       | 0–15          | 29       |
| 61     | Back flush delay between valves                 | 0       | 0-127         | 29       |
| 62     | Back flush on PD only                           | 0       | 0-127         | 29       |
| 63     | Back flush on PD and Time                       | 0       | 0-127         | 29       |
| 64     | Back flush priority                             | 0       | 0/1           | 29       |
| 65     | Number of Log Days - PC option                  | 0       | 0-32          | 27       |
| 66     | Number of Log Days Confirmation- PC Option      | 0       | 0-32          | 27       |
| 68     | Multi-wire controller only (not in use)         | 0       | 0/1 4         |          |
| 70     | Number of Automatic Start programs to back-up   | 0       | 0-15          | 18       |
| 71     | Number of Continual Cycling programs to back-up | 0       | 0-15          | 18       |
| 72     | Volume Meter Type                               | 0       | 0-127         | 29       |
| 73     | Volume Meter Units                              | 0       | 0-127         | 29       |
| 74     | Volume Meter Timing window                      | 0       | 0-127         | 29       |
| 75     | Volume Meter Scaler                             | 0       | 0-127         | 29       |
| 76     | Volume Meter Hold Off for Flow rate Alarm       | 0       | 0-127         | 29       |
| 77     | Max Percentage error in flow rate               | 0       | 0-100         | 29       |
| 79     | Number of MPD Dosing Controllers Connected      | 0       | 0-1           | 29       |
| 80     | Logging rate of Flow and EC and pH values       | 0       | 0-99          | 29       |
| 81     | Logging rate of Analogue Values                 | 0       | 0-99          | 29       |

## **KEYPAD SECURITY** (Option 57)

A security code can be set to prevent unauthorised use of the controller. Make sure the VALVES OFF screen is displayed by pushing START STOP key twice. Press and hold MANUAL ADVANCE key for five seconds waiting for the option screen to appear. Once option screen is displayed using the RIGHT arrow key scroll to option 57 now press any number between 01 to 99 This number will become the third and fourth digits of the security code. The first and second digits of the security code will be 57, for example if option 57 has been set to 15, then the security code 5715 must be entered when ever the controller is operated. Now scroll back past option 1,the display will take 60 seconds to return to the VALVES OFF page. The controller has now been set to Keypad security. The user must enter the security code if the keypad is not used for three minutes.

## WEANING PROGRAMS (Option 24)

The wean facility allows Programs 2,3 and 4 to be operated at less frequent intervals than Program 1. For example Program 2, will start half as many times as Program 1, see table below. Programs 2,3 and 4 are automatically triggered after Program 1 finishes.

| Irrigation Initiated | Irrigation Programs Run |        |        |        |
|----------------------|-------------------------|--------|--------|--------|
|                      | Prog 1                  | Prog 2 | Prog 3 | Prog 4 |
| First Time           | Х                       |        |        |        |
| Second Time          | Х                       | Х      |        |        |
| Third Time           | Х                       |        | Х      |        |
| Fourth Time          | Х                       | Х      |        | X      |
| Fifth Time           | Х                       |        |        |        |
| Sixth Time           | Х                       | Х      | X      |        |
| Seventh Time         | Х                       |        |        |        |
| Eighth Time          | X                       | X      |        | X      |
| Ninth Time           | X                       |        | X      |        |

That is Program 2 will start every second time program 1 starts, Program 3 will start every third time program 1 starts and Program 4 will start every fourth time program 1 starts.

## CHAINING PROGRAMS (Option 25)

The chain facility allows Programs 1,2,3 and 4 to be chained together. With the option set when ever Program 1 finishes, Program 2 will start and then Program 3 and then Pprogram 4.

## **PC CONNECTION**

One four pin connection for communicating with a PC. A Heron RS232INTD optical interface plugs into this 4 pin connector. The Heron Optical interface provides a 5mm optical isolation gap between your PC and the controller to protect the PC from electrical surges. For simple uploading and downloading of programs the Heron RS232INTB can be used. Consult HR Products for PC connection programs and details.

RS232INTD - maximum distance between PC and controller 500m RS232INTB - maximum distance between PC and controller 100m

#### FERTIGATION (Option 41,79,80,81)

The Fertigation option will only operate with a MPD dosing controller. MPD dosing controller connected, the dosing controller will be instructed to add fertilizer only on valves with sequence numbers. Check with HR Products for more details.

#### BACK FLUSHING (Option 60,61,62,63,64)

The back flushing facility available on Agricultural models only. Check with HR Products for more details.

#### WATERMETERS (Option 72,73,74,75,76,77)

Watermeter option requires multinterface card to support volume instead of timed watering, logging flows and monitoring irrigation flow rates to set ranges. Check with HR Products for more details

#### SENSORS

Heron have the following range of sensors available Heron Light Sensor, Heron Humidity Sensor, Heron Temperature Sensor, Heron Rain Sensor. Consult HR Products for more details.

#### MULTI-INTERFACE CARDS

Interface cards are available for use with Sensors and Watermeters. Please check with HR Products for more details.

## PUMP STARTS & MASTER VALVE

A range of pump start modules are available. All the pump start modules are controlled via the two-wire cable. All pump start modules can be remote from the controller. A maximum of 100 pump start modules can be fitted.

| Туре                                                      | Features                                                                                                    | Output                                         | Isolation between 2 wire cable and pump start control                                     |
|-----------------------------------------------------------|----------------------------------------------------------------------------------------------------|------------------------------------------------|-------------------------------------------------------------------------------------------|
| DIN rail relay<br>(DECBRDIN)                              | Connected from two wire<br>path, will activate 240vac<br>output when 30vac on<br>cable path                                                                                                    | 240V contact<br>rated                          | 4mm through relay contact, not<br>recommended for areas with high<br>probability of surge |
| Optical latching<br>(DECBPL)                              | Connected from two wire<br>path, will activate 240vac<br>output when 30vac on<br>cable path.                                                                                                    | 240V contact<br>rated                          | 30mm excellent immunity to electrical surges                                              |
| Optical Intelligent<br>Pump Start latching<br>(DECBPL2SN) | Connected from two wire<br>path, programmable<br>decoder has ON serial &<br>OFF serial numbers will<br>activate 240vac ouput.<br>If pump decoder loses 30V<br>then it will switch off                                          | 240V contact<br>rated                          | 30mm excellent immunity to electrical surges                                              |
| Optical 24VAC<br>(DECBP24V)                               | Optical pump start used in<br>areas with high surges.<br>Used with DECBMV2SN<br>to provide switching signal<br>when 30vac on cable path.<br>Requires transformer<br>(240vac - 24vac) supplied<br>with DECBP24V                 | 24Vac at<br>0.4amp to<br>contactor of<br>pump. | 30mm excellent immunity to electrical surges                                              |
| Decoder Master Valve<br>(DECBMV)                          | Connected from two wire<br>path, will activate 24vac<br>solenoid when 30vac on<br>path.                                                                                                    | 24Vac at<br>0.6amp                             | built in surge protection<br>excellent immunity to electrical<br>surges                   |
| Programmable Master<br>Valve<br>(DECBMV2SN)               | Connected from two wire<br>path, programmable<br>decoder has ON srial &<br>OFF serial numbers will<br>activate 24vac<br>solenoid. Also used with<br>DECBP24V to provide<br>isolation from surges or<br>intelligent pump start. | 24Vac at<br>0.6amp                             | built in surge protection<br>excellent immunity to electrical<br>surges                   |

#### CALCULATING VOLTAGE DROP

The following assumes the decoder current is negligible. The cable voltage drop is given by the formula Cable Voltage Drop =  $2 \times L \times R \times C$ 

L is length in Km between the controller and the valve as measured along the length of the cable

R is the resistance per Km

C is the current consumption of the valve (a standard valve will take a current of 0.25A).

#### **Running Multiple Valves from One Output**

If you run valves in parallel then you must multiply the valve current by the number of valves you are running in parallel.

### **Looped Cables**

The resistance of a looped cable is halved because the current has two paths to follow. The voltage drop of a looped cable is

Cable Voltage Drop =  $0.5 \times L \times R \times C$ 

Where the L is measured around the total circumference of the loop.

#### **Approximate Cable Resistance**

The table below lists approximate values of cable resistance. Always check the actual resistance of your cable you are installing.

| Cable Size         | Resistance<br>Per Klm |
|--------------------|-----------------------|
| 1.0mm <sup>2</sup> | 19 ohms               |
| 1.5mm <sup>2</sup> | 13 ohms               |
| 2.5mm <sup>2</sup> | 8 ohms                |

Example:

If 2.0Km of 2.5mm2 cable was used to connect a valve taking 0.25A then voltage drop would be calculated as follows

From table above 2.5mm<sup>2</sup> cable has resistance of 8 ohms/km.

Therefore Voltage Drop =  $2 \times 2.0$  Km x  $8 \times 0.25 = 8$  V

(Cable Voltage Drop =  $2 \times L \times R \times C$ )